## **CIMBBANK GHL** CIMBQR Transaction Procedures

Quick Referrence Guide Model: Verifone VX 520

| Query Status                                                                                                    |                                                                                                    | Query Status - continue                                                                               |
|----------------------------------------------------------------------------------------------------|----------------------------------------------------------------------------------------------------|----------------------------------------------------------------------------------------------------|
| Terminal Display                                                                                                    | User- Action                                                                                                    | Terminal Display User- Action                                                                         |
| CIMBBANK<br>Sale<br>Installment<br>Unionpay                                                                                                    | 1. Press 1st purple button<br>from left                                                                                                    | QUERY STATUS<br>Alipay     F1     7. Communicating with<br>host for processing       RECEIVING     F3 |
| Settlement<br>Auth Only<br>Offline<br>CIMBQR                                                                                                    | ) 2 . Press F4 to select<br>CIMBQR                                                                                                    | QUERY STATUS Alipay     F1     8. Transaction approved.       APPROVED     F2     F3       F4     F4  |
| CIMBQR<br>Query Status<br>Sale Comp<br>Refund<br>F4                                                                                                    | 3 . Press F2 to select<br>Query Status                                                                                                    | Print Cust Copy? Yes No F1 Vesto print customer Copy                                                  |
| Query Status<br>ISelect Query<br>1. Last Transaction<br>2. Any Transaction<br>F4                                                                                                    | <ul> <li>4. Press 1st purple button<br/>from left to scroll and select<br/>either 1. Last Transaction or 2.</li> <li>Any transaction</li> </ul> |                                                                                                    |
| QUERY STATUS<br>Enter<br>TRANS ID: F1<br>F2<br>F3<br>F4                                                                                                    | 5.if select Any transaction ,<br>Key-in TRANS ID and press<br><enter></enter>                                                                   |                                                                                                    |
| OR LIST         Frev         F1           SALE         Frev         F2           TRANS ID:         2020012100667465         Next           RM :         10.00         Sict           Status : PENDING         Sict         F4 | 2 . Press F3 to select<br>the transaction                                                                                                    |                                                                                                    |